0 🖋

ECOMMENDATIO

BOOKED EVENTS

0

Pair your tracker or app

ou don't have any plans yet.

**m** 

Start tracking your actions now and make them count!

# Getting started Sign In or Sign Up

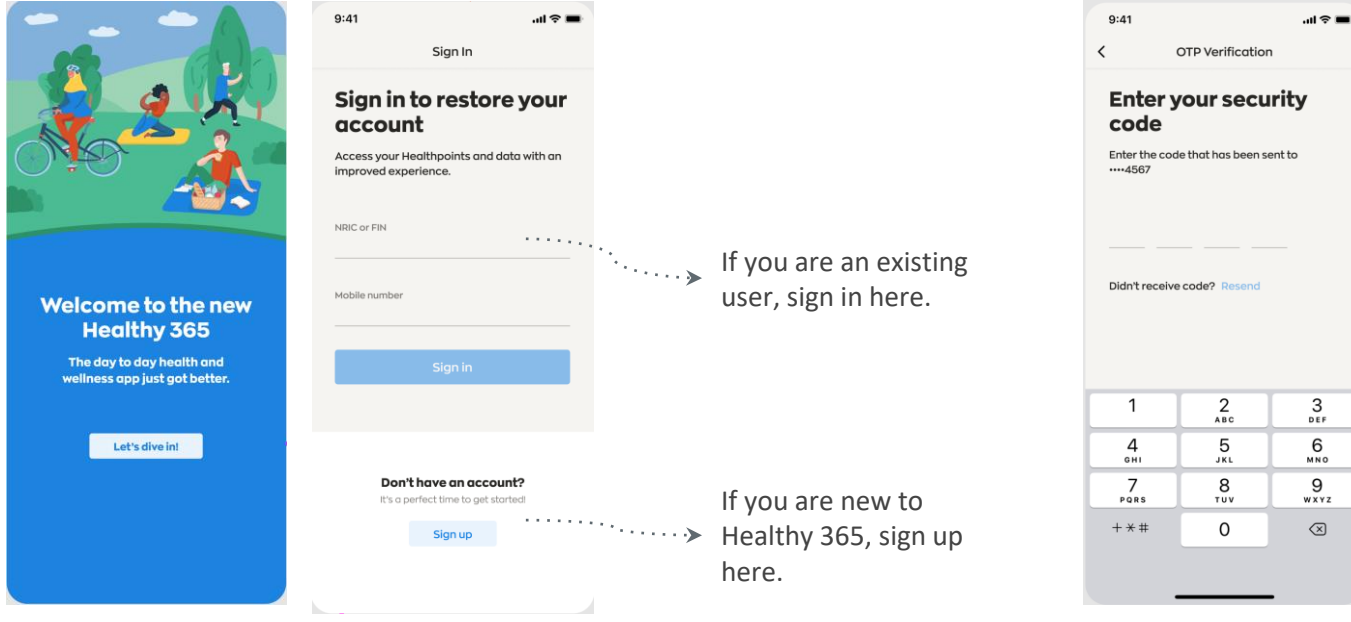

Download (or update your current Healthy 365 app to) the latest version. \*Minimum OS requirement: Android 6 and iOS 10. Enter the 4 digit OTP that will be sent via SMS to the mobile phone number indicated in the user's account.

# Getting started Your Dashboard

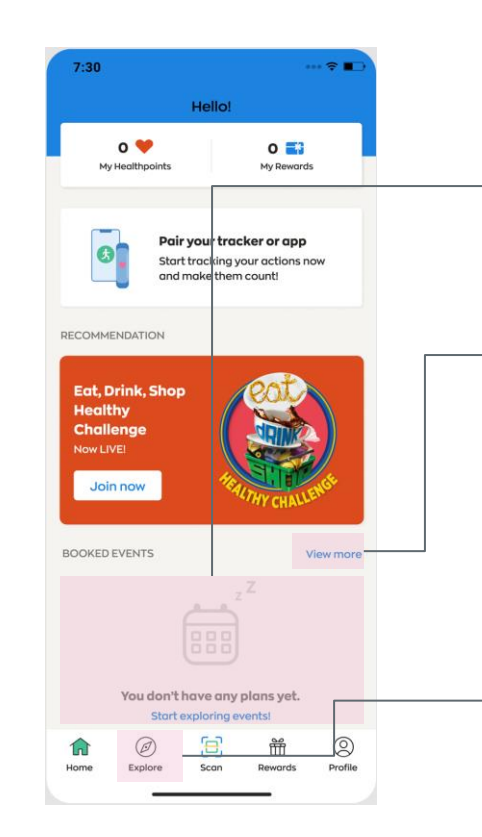

**Upcoming Event** Shows your upcoming booked events.

**Full Schedule of Events** Tap here to view all your booked events, including upcoming and past events.

## **Explore Events** Search for and book your favorite events here.

## EXPLORING EVENTS **Events Listing: Partner Events**

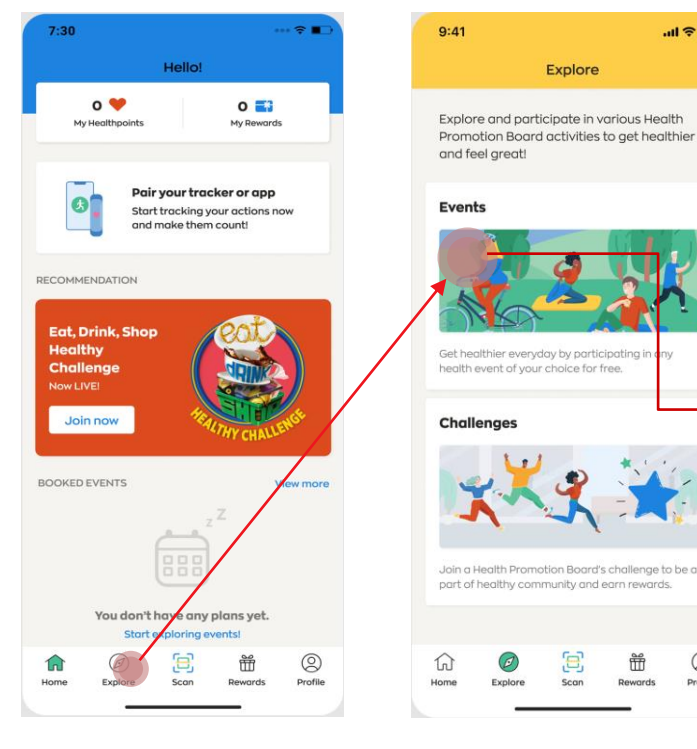

Tap on "Explore"

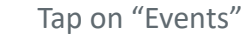

Ø

...l 🕆 🖿

Profile

Explore

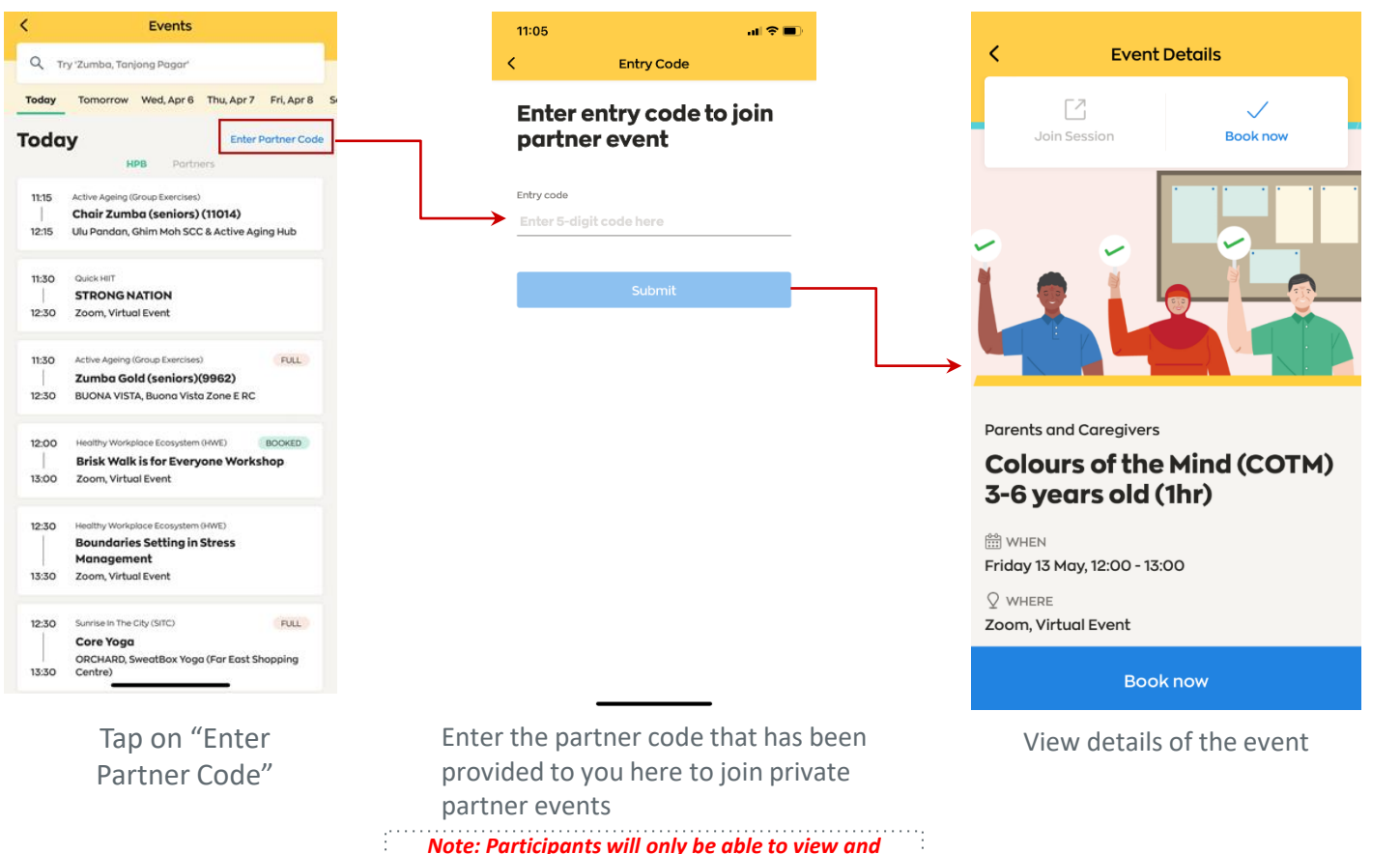

book events up to 28 days in advance. (E.g. an event on 28 May will only be available from 1 May)

all 🕈 🚥

×

## EVENTS BOOKING How to book an event 1/2

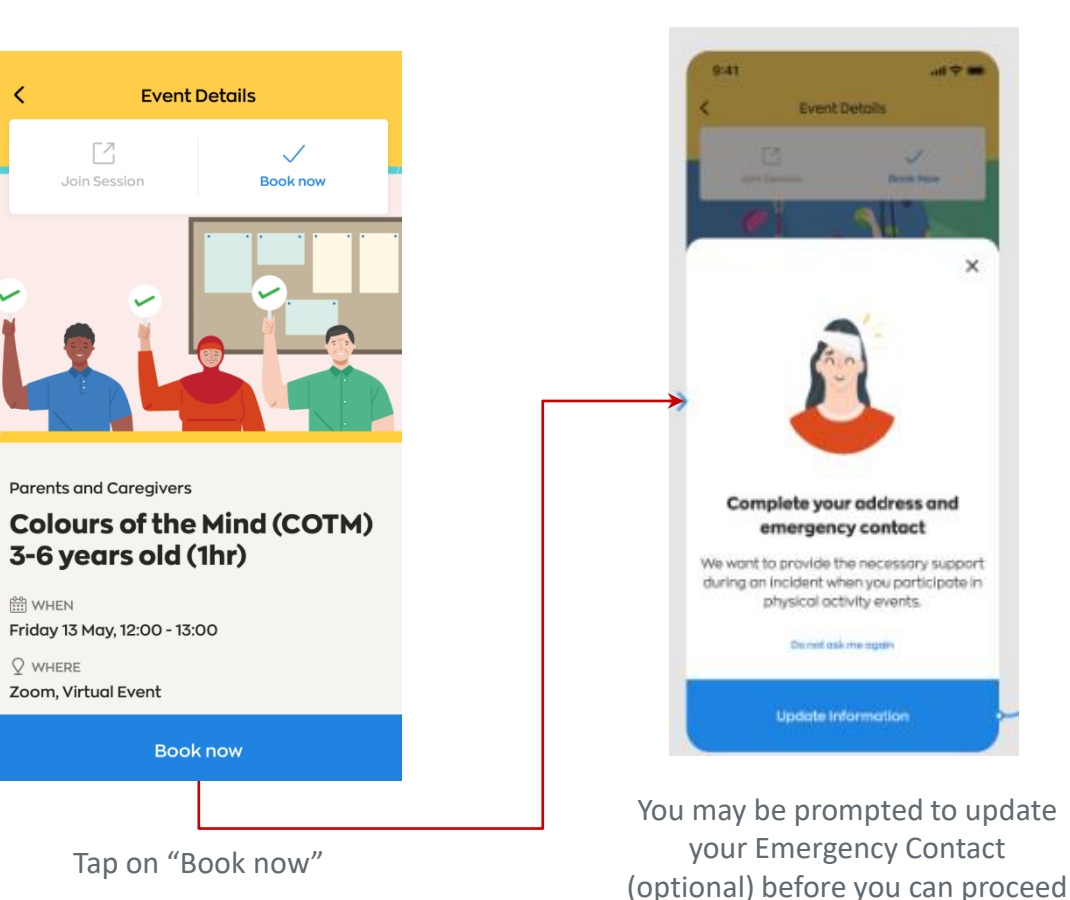

## How to book an event

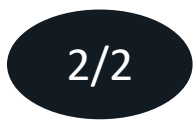

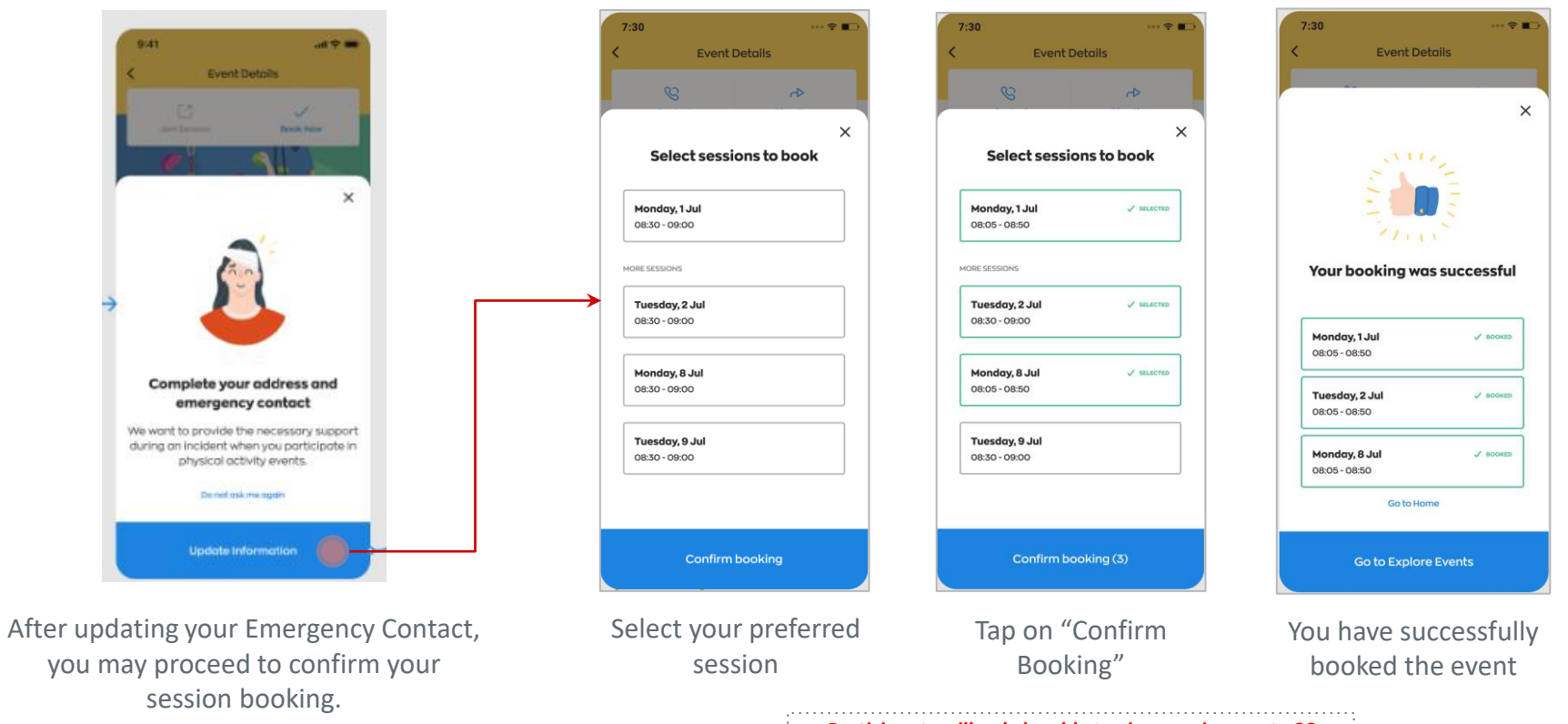

Participants will only be able to view sessions up to 28

days in advance, and make 8 advance bookings in total

## EVENTS BOOKING Booking confirmation

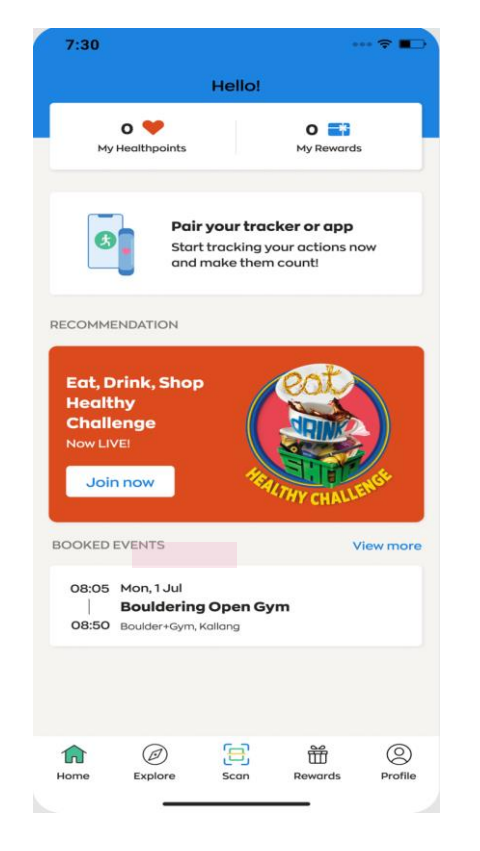

Your booked event will be reflected under "Booked Events" section on home page.

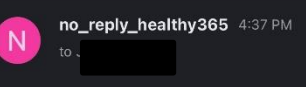

#### Dear

You have successfully booked for the following session(s):

Sunrise In The City (SITC) (Piloxing (Artistate Dance Studio)) 05 Apr 2022, 10:30 - 11:30, Zoom, Virtual event Join session

You can use any device to join the event using the link(s) above.

There may be specific instructions under "About this event" in the Healthy 365 app. Participants who do not meet the eligibility criteria (if any) will not be allowed to take part in the session(s).

As the slot is reserved for you, we seek your understanding to cancel via the Healthy 365 app if you are unable to make it. Kindly contact the organiser should you have any enquiries, please refer to the Healthy 365 app for the organiser's email and contact number.

Thank you and we look forward to your participation!

This is an auto-generated email. Please do not reply to this email.

A confirmation email will be sent to you.

## BOOKING SESSIONS View your booked events

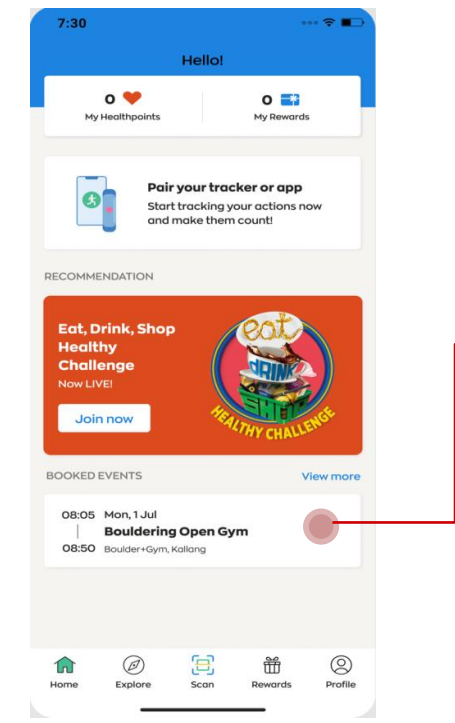

Tap on "View More" to check your list of booked events, including upcoming and past events.

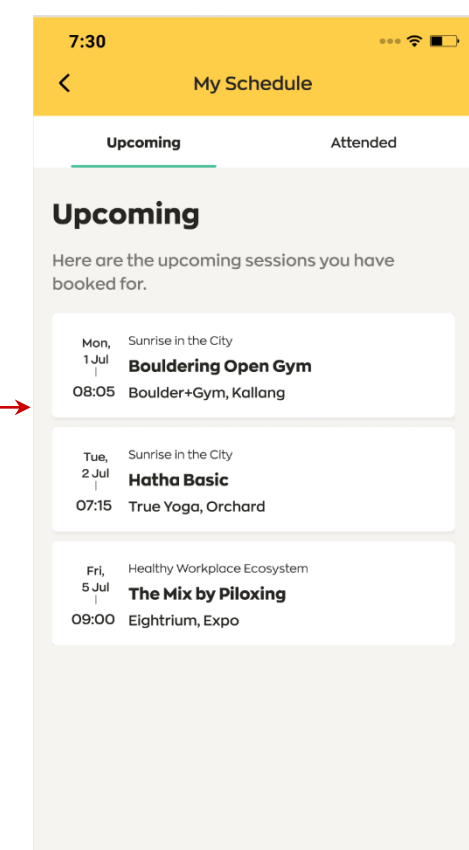

## BOOKING SESSIONS Update on event changes

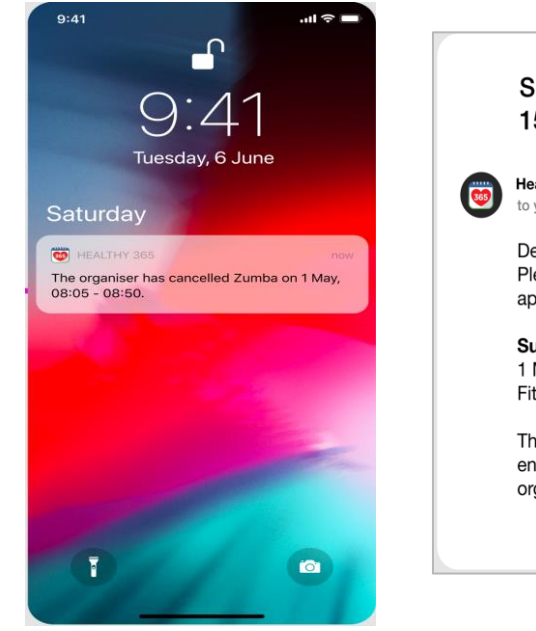

Sunrise in the City (Zumba): Session Cancelled for<br/>15 Oct 2020TooPeathy365<br/>to youDear Jasmine,<br/>Please be informed that the following session has been cancelled. We<br/>apologise for the inconvenience caused.Sunrise in the City (Zumba)<br/>1 May 2020, 08:05 - 08:50<br/>Fitness First, Raffles PlaceThis is an auto-generated email. Please do not reply to this email. For<br/>enquiries, kindly contact the organiser. Refer to the Healthy 365 app for the<br/>organiser's email and contact number.

If your booked event is cancelled or has a change in location, you will receive a push notification and email in advance.

## EVENT CANCELLATION How to cancel your booked events

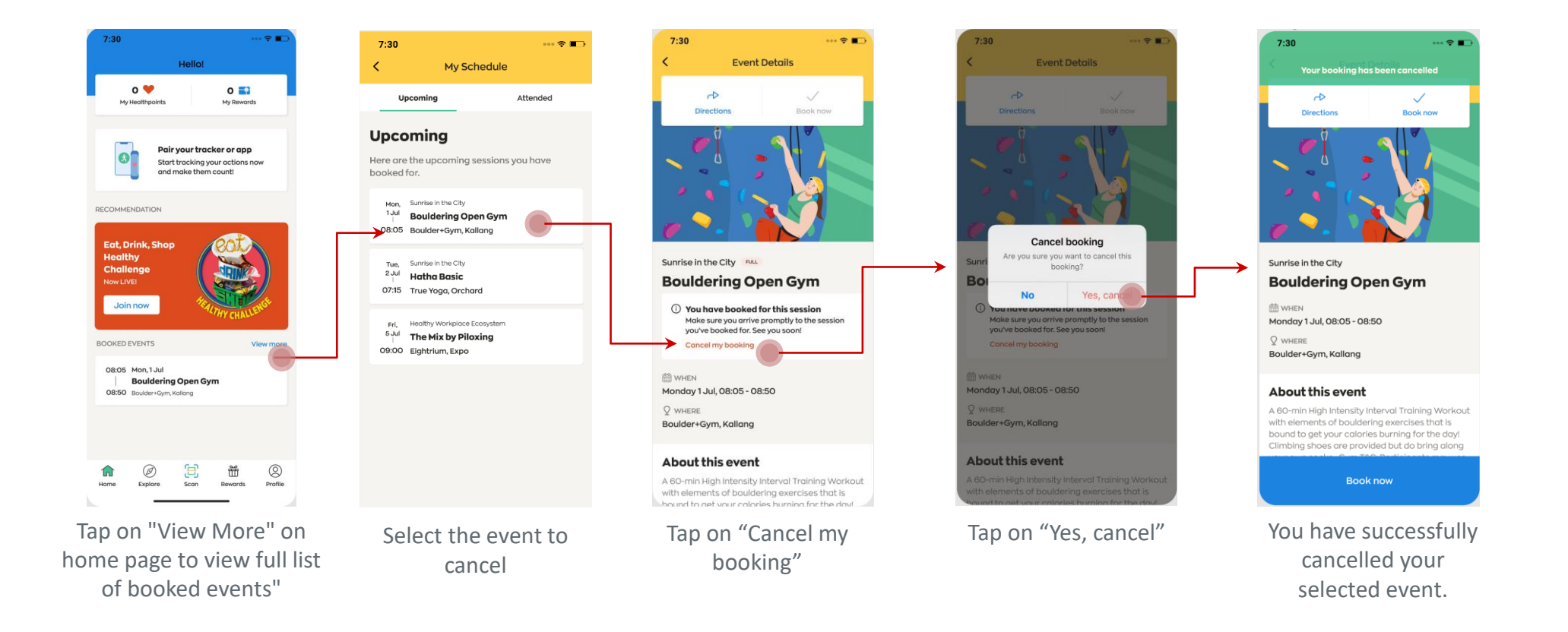

## JOINING VIRTUAL EVENTS How to join virtual events

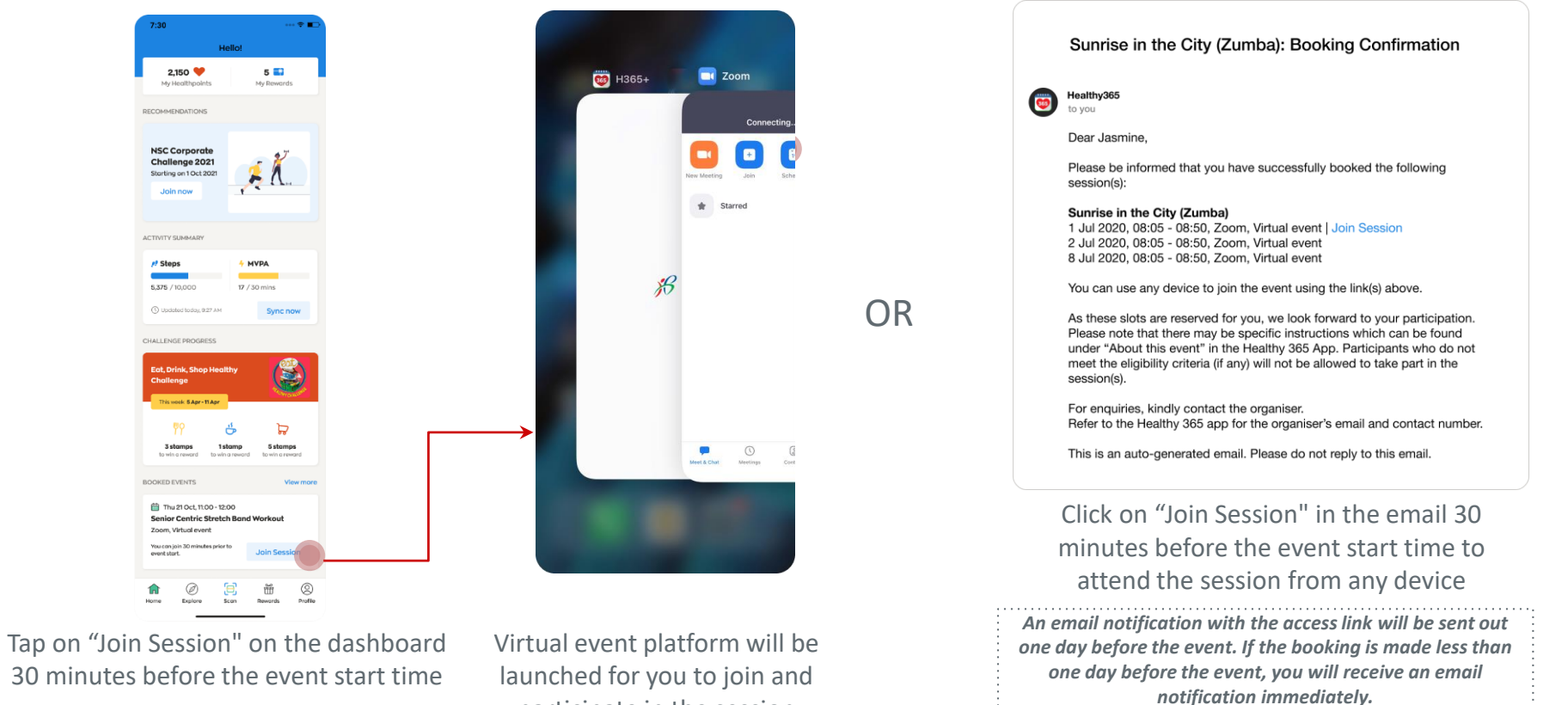

launched for you to join and participate in the session

## POST EVENT FEEDBACK Complete the survey form

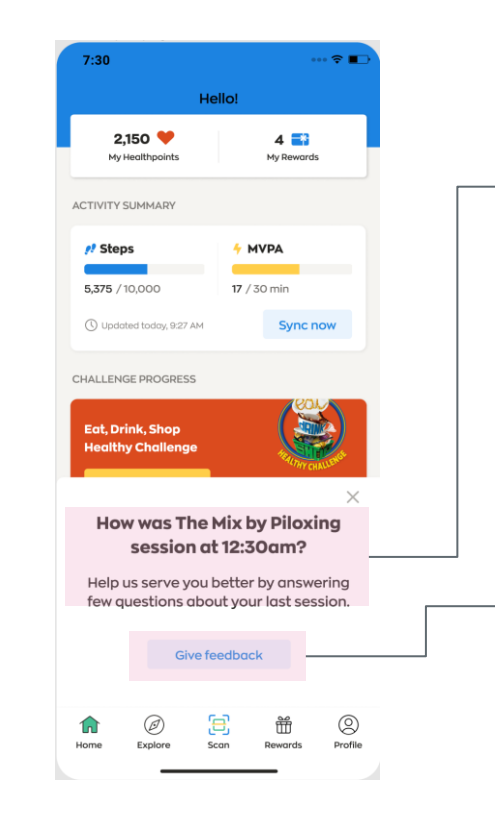

#### **Survey Alert**

At the end of the event, you may be prompted to complete a simple survey to help improve our programmes.

**Start Survey** Tap here to share your feedback